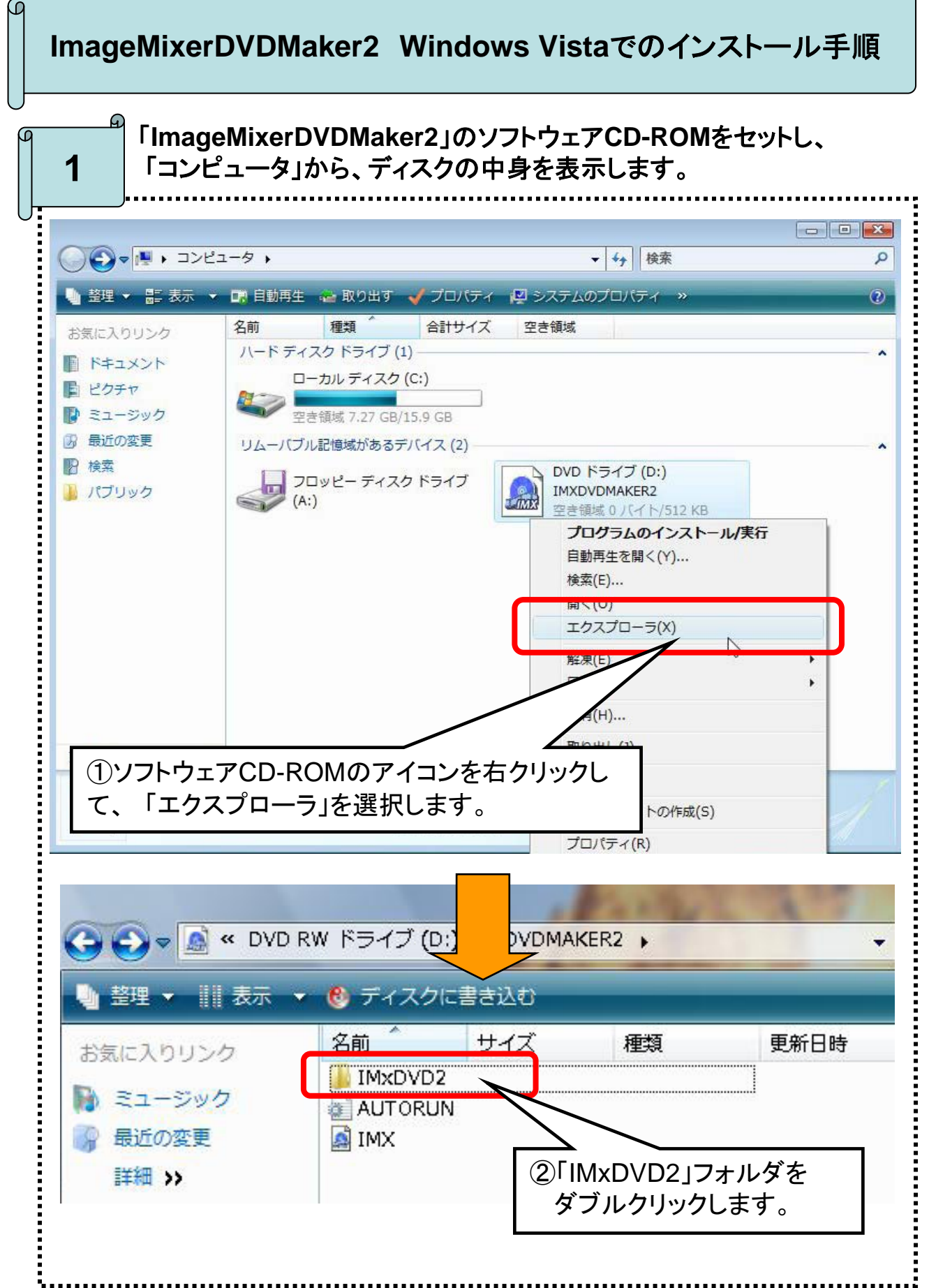

G

Setupファイルのプロパティを表示します。

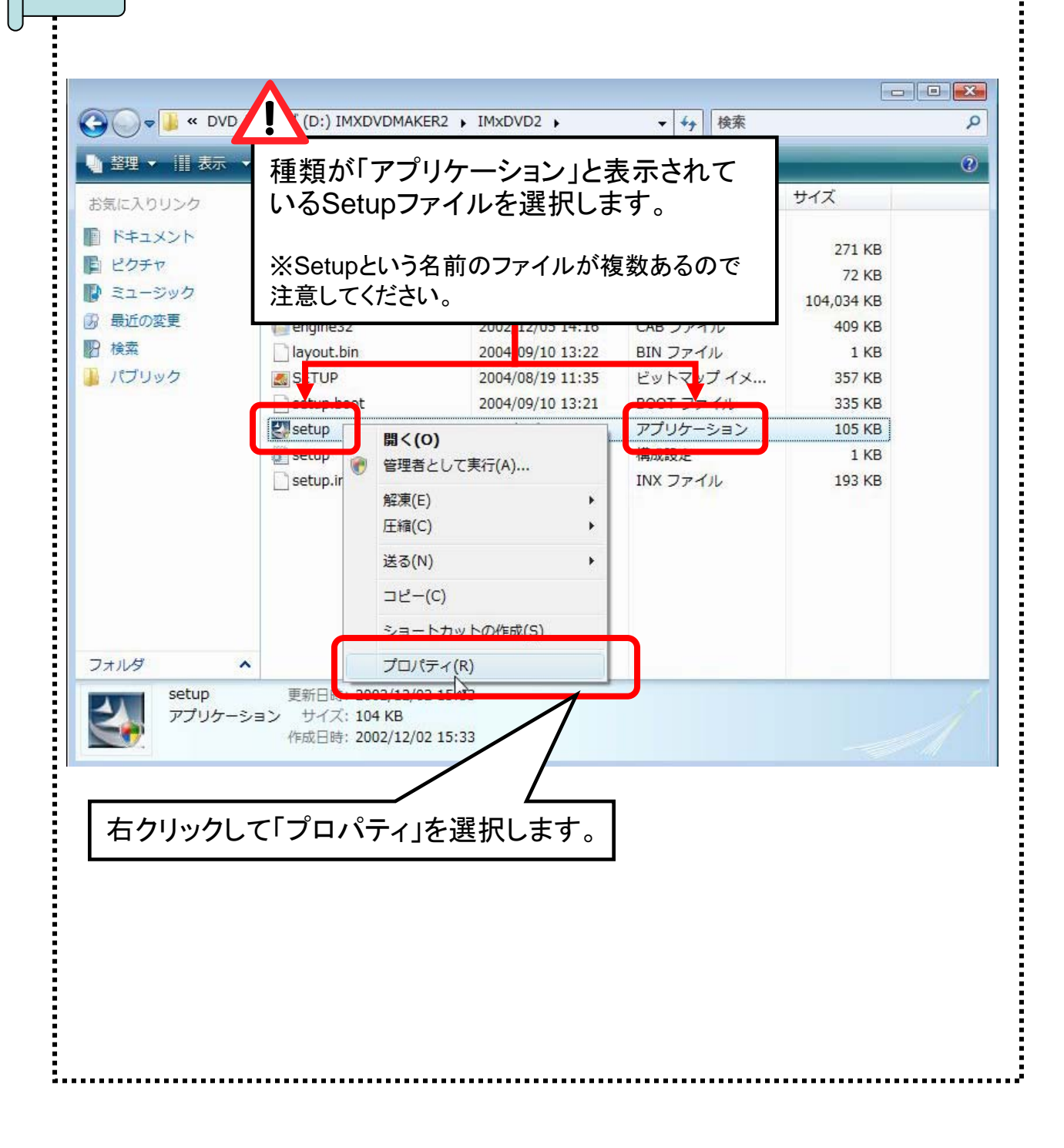

2

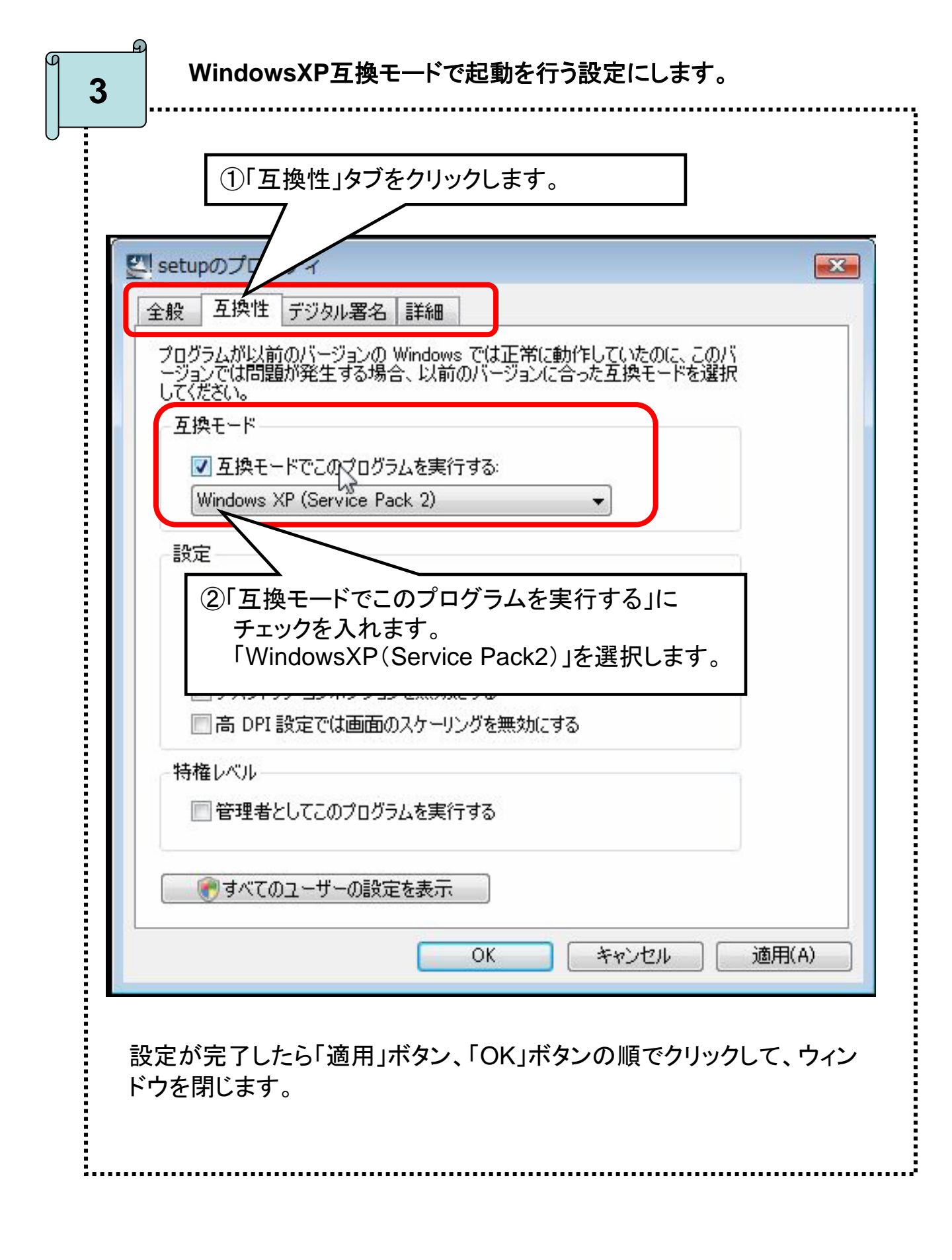

Setupファイルを起動します。

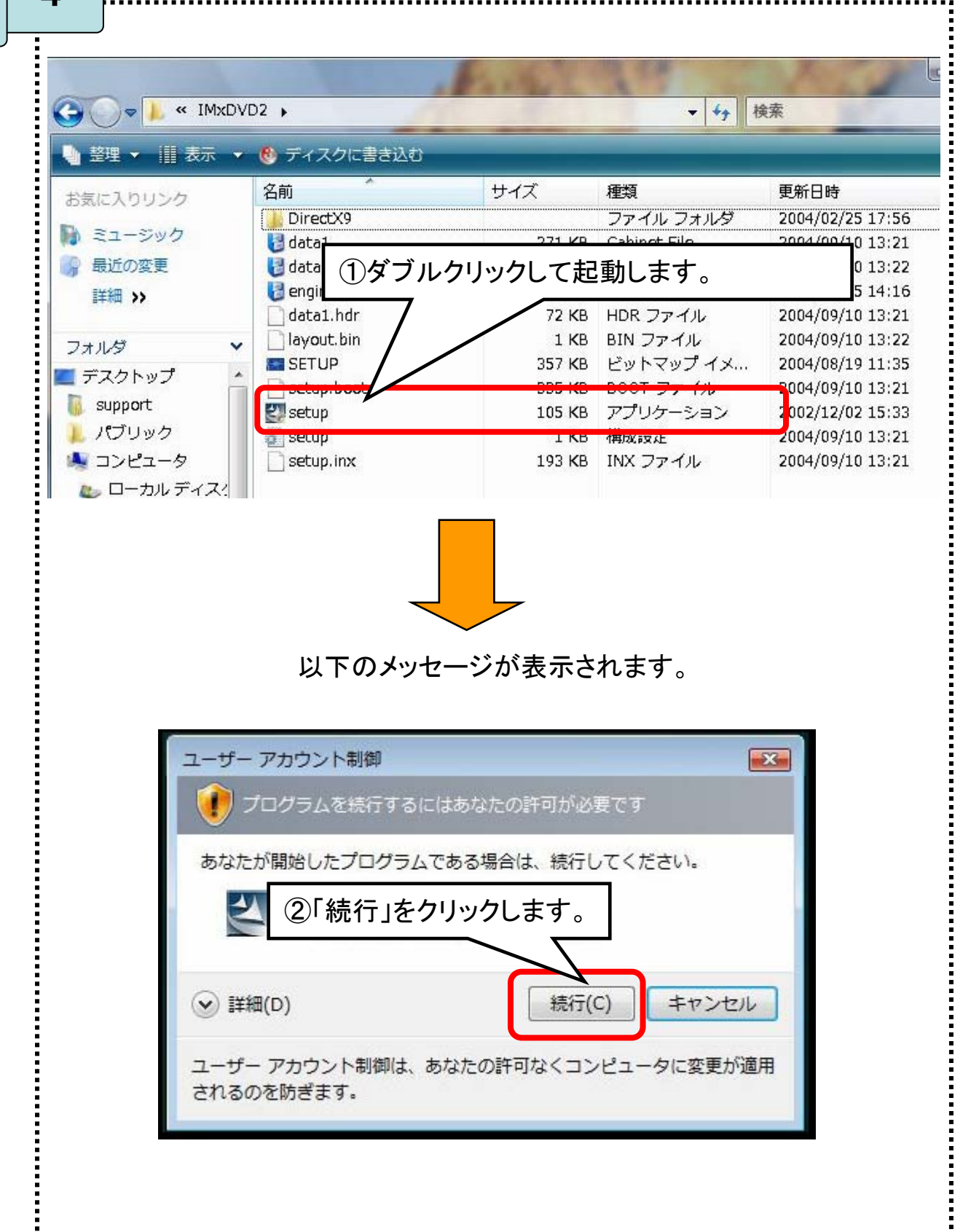

4

画面にしたがって、アプリケーションをインストールします。

インストーラが起動するので、完了の画面が表示されるまで、「次へ」または「はい」をクリックします。

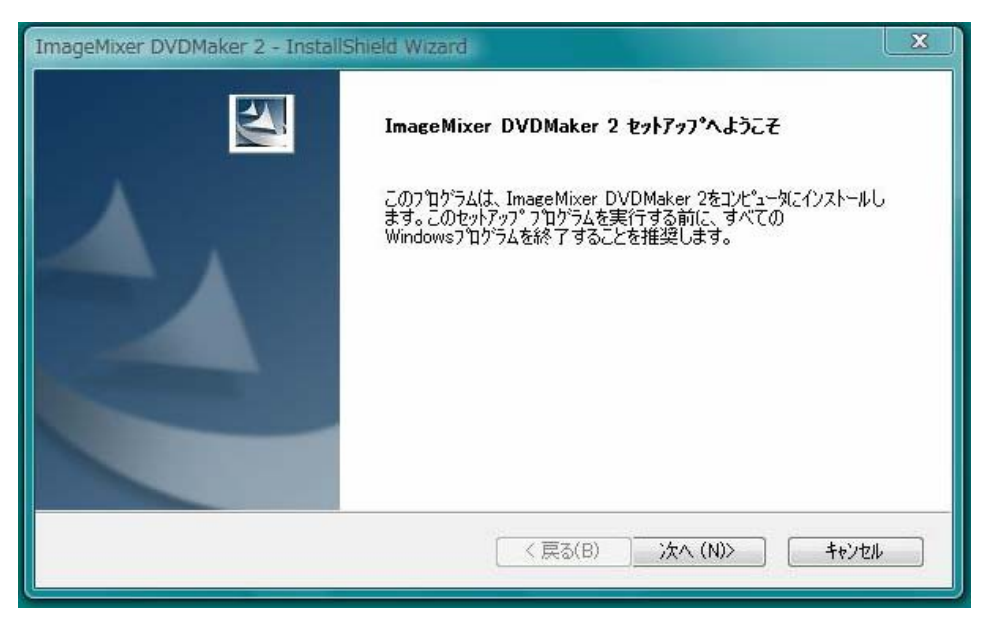

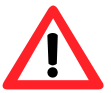

途中、以下の画面が表示されたら、ユーザー名・会社名(個人 利用の場合は「個人」)・製品のシリアル番号を入力して「次へ」 をクリックしてください。

| ImageMixer DVDMaker 2 - InstallShield Wizard                 | ×                 |
|--------------------------------------------------------------|-------------------|
| <b>ユーサ)情報</b><br>情報を入力してください。                                | X                 |
| ユーザ名、会社名、および製品のジリアル番号を入力してから、じたへ】ボダンを炒ックしてください。<br>ユーザ名、(山): |                   |
| Microsoft                                                    |                   |
| 会社名(C)                                                       |                   |
| Microsoft                                                    |                   |
| ジリアル番号(S):                                                   |                   |
| InstallShield<br>【 <b>戻る(B)</b> 次へ (N)>                      | <u>++&gt;tell</u> |

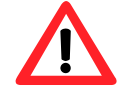

途中、「はじめにお読みください.txt」ファイルが開いたら、内容を ご確認して、[×]ボタンで閉じてください。

.....

パソコンを再起動します。

## インストールが完了すると、以下のウィンドウが表示されます。

| ImageMixer DVDMaker 2 - InstallShield Wizard<br>InstallShield Wizard<br>hstallShield Wizard<br>a,btc, cのフロケラムを<br>す。<br>①「はい、今すぐコンピュータを<br>再起動します。」を選択します。<br>) を はい、今すぐロビュータを再起動します。<br>① いいえ、後でロンピュータを再起動します。<br>トライフからフロッビーディスクを取り出してから、CR:7 Intrody をかりックして、<br>セットアックを終 子 してください。 |                                                            |  |
|----------------------------------------------------------------------------------------------------|------------------------------------------------------------|--|
| ②「完了」をクリー<br>②「完了」をクリー<br>アップデータを起動します。                                                                                                    |                                                            |  |
| ダウンロードして解凍したアップデータファイルをダブルクリックで起動し<br>ます。                                                                                                    |                                                            |  |
|                                                                                                    | ]御」ウィンドウが表示されたら、<br>ラムを信用します。発行元がわかってい<br>と以前使用したことがあります。』 |  |

រា

ନ୍ଦ